# Konfigurieren eines kleinen Alpine Linux Docker-Image auf IOx

#### Inhalt

Einführung Voraussetzungen Anforderungen Verwendete Komponenten Hintergrundinformationen Konfigurieren Überprüfen Fehlerbehebung

## Einführung

Dieses Dokument beschreibt den Konfigurationsprozess für die Erstellung, Bereitstellung und Verwaltung von Docker-basierten Anwendungen auf IOx-fähigen Cisco Geräten.

### Voraussetzungen

#### Anforderungen

Für dieses Dokument bestehen keine speziellen Anforderungen.

#### Verwendete Komponenten

Die Informationen in diesem Dokument basieren auf den folgenden Software- und Hardwareversionen:

- IOx-f\u00e4higes Ger\u00e4t, das f\u00fcr IOx konfiguriert ist: IP-Adresse konfiguriertGast-Betriebssystem (GOS) und Cisco Application Framework (CAF) werden ausgef\u00fchrtNetwork Address Translation (NAT), konfiguriert f\u00fcr den Zugriff auf CAF (Port 8443)NAT f\u00fcr den Zugriff auf die GOS-Shell konfiguriert (Port 222)
- Linux-Host (für diesen Artikel wird eine minimale CentOS 7-Installation verwendet)
- IOx-Client-Installationsdateien, die unter folgender Adresse heruntergeladen werden können: <u>https://software.cisco.com/download/release.html?mdfid=286306005&softwareid=286306762</u>

Die Informationen in diesem Dokument wurden von den Geräten in einer bestimmten Laborumgebung erstellt. Alle in diesem Dokument verwendeten Geräte haben mit einer leeren (Standard-)Konfiguration begonnen. Wenn Ihr Netzwerk in Betrieb ist, stellen Sie sicher, dass Sie die potenziellen Auswirkungen eines Befehls verstehen.

## Hintergrundinformationen

IOx kann verschiedene Pakettypen hosten, hauptsächlich Java, Python, LXC, Virtual Machine (VM) usw. Außerdem können Docker-Container ausgeführt werden. Cisco bietet ein Basisabbild und ein vollständiges Docker-Hub-Repository:

https://devhub.cisco.com/artifactory/webapp/#/artifacts/browse/tree/General/iox-docker, das zum Erstellen von Docker-Containern verwendet werden kann.

Hier finden Sie eine schrittweise Anleitung zum Erstellen eines einfachen Docker-Containers unter Alpine Linux. Alpine Linux ist ein kleines Linux-Image (ca. 5 MB), das häufig als Basis für Docker-Container verwendet wird. In diesem Artikel starten Sie von einem konfigurierten IOx-Gerät, einem leeren CentOS 7 Linux-Rechner, und erstellen einen kleinen Python-Webserver, packen ihn in einen Docker-Container und stellen ihn auf einem IOx-Gerät bereit.

#### Konfigurieren

1. Installieren und Vorbereiten des IOx-Clients auf dem Linux-Host

Der IOx-Client ist das Tool, mit dem Anwendungen gepackt und mit dem IOx-fähigen Gerät kommuniziert werden können, um IOx-Anwendungen zu verwalten.

Nachdem Sie das ioxclient-Installationspaket heruntergeladen haben, kann es wie folgt installiert werden:

```
[jedepuyd@db ~]$ ll ioxclient_1.3.0.0_linux_amd64.tar.gz
-rw-r--r-. 1 jedepuyd jedepuyd 4668259 Jun 22 09:19 ioxclient_1.3.0.0_linux_amd64.tar.gz
[jedepuyd@db ~]$ tar -xvzf ioxclient_1.3.0.0_linux_amd64.tar.gz
ioxclient_1.3.0.0_linux_amd64/ioxclient
ioxclient_1.3.0.0_linux_amd64/README.md
[jedepuyd@db ~]$ ./ioxclient_1.3.0.0_linux_amd64/ioxclient --version
Config file not found : /home/jedepuyd/.ioxclientcfg.yaml
Creating one time configuration..
Your / your organization's name : Cisco
Your / your organization's URL : www.cisco.com
Your IOx platform's IP address[127.0.0.1] : 10.48.43.197
Your IOx platform's port number[8443] :
Authorized user name[root] : admin
Password for admin :
Local repository path on IOx platform[/software/downloads]:
URL Scheme (http/https) [https]:
API Prefix[/iox/api/v2/hosting/]:
Your IOx platform's SSH Port[2222]:
Activating Profile default
Saving current configuration
ioxclient version 1.3.0.0
[jedepuyd@db ~]$ ./ioxclient_1.3.0.0_linux_amd64/ioxclient --version
ioxclient version 1.3.0.0
Wie Sie sehen, kann beim ersten Start des IOx-Clients ein Profil für das IOx-Gerät erstellt werden.
```

das Sie mit dem IOx-Client verwalten können. Falls Sie dies später tun möchten oder die Einstellungen hinzufügen/ändern möchten, können Sie diesen Befehl später ausführen: **ioxclient-Profile erstellen** 

2. Installieren und Vorbereiten von Docker auf dem Linux-Host

Docker wird verwendet, um einen Container zu erstellen und die Ausführung unserer Beispielanwendung zu testen.

Die Installationsschritte zur Installation von Docker hängen stark vom Linux-Betriebssystem ab, unter dem Sie Docker installieren. In diesem Artikel können Sie CentOS 7 verwenden. Installationsanweisungen für verschiedene Distributionen finden Sie unter: <u>https://docs.docker.com/engine/installation/</u>.

#### Voraussetzungen installieren:

[jedepuyd@db ~]\$ sudo yum install -y yum-utils device-mapper-persistent-data lvm2 ... Complete! Fügen Sie den Docker-Report hinzu:

[jedepuyd@db ~]\$ sudo yum-config-manager --add-repo https://download.docker.com/linux/centos/docker-ce.repo Loaded plugins: fastestmirror adding repo from: https://download.docker.com/linux/centos/docker-ce.repo grabbing file https://download.docker.com/linux/centos/docker-ce.repo to /etc/yum.repos.d/docker-ce.repo repo saved to /etc/yum.repos.d/docker-ce.repo Docker installieren (GPG-Schlüsselverifizierung bei der Installation akzeptieren):

[jedepuyd@db ~]\$ sudo yum install docker-ce
...
Complete!
Docker starten:

[jedepuyd@db ~]\$ sudo systemctl start docker

[jedepuyd@db iox\_docker\_pythonweb]\$ vi Dockerfile [jedepuyd@db iox\_docker\_pythonweb]\$ cat Dockerfile FROM alpine:3.3

RUN apk add --no-cache python COPY webserver.py /webserver.py

Um Docker als regulären Benutzer aufrufen/ausführen zu können, fügen Sie diesen Benutzer der Docker-Gruppe hinzu, und aktualisieren Sie die Gruppenmitgliedschaft:

[jedepuyd@db ~]\$ sudo usermod -a -G docker jedepuyd [jedepuyd@db ~]\$ newgrp docker

Beim Docker Hub anmelden:

Docker Hub enthält das Alpine-Basisbild, das Sie verwenden können. Falls Sie noch keine Docker-ID haben, müssen Sie sich registrieren auf: <u>https://hub.docker.com/</u>.

ID, head over to https://hub.docker.com to create one. Username: jensdepuydt Password: Login Succeeded 3. Erstellen Sie den Python-Webserver.

Nachdem die Vorbereitung abgeschlossen ist, können Sie mit der Erstellung der eigentlichen Anwendung beginnen, die auf dem IOx-fähigen Gerät ausgeführt werden kann.

```
[jedepuyd@db ~]$ mkdir iox_docker_pythonweb
[jedepuyd@db ~]$ cd iox_docker_pythonweb/
[jedepuyd@db iox_docker_pythonweb]$ vi webserver.py
[jedepuyd@db iox_docker_pythonweb]$ cat webserver.py
#!/usr/bin/env python
from BaseHTTPServer import BaseHTTPRequestHandler, HTTPServer
import SocketServer
import os
class S(BaseHTTPRequestHandler):
   def _set_headers(self):
       self.send_response(200)
       self.send_header('Content-type', 'text/html')
       self.end headers()
    def do_GET(self):
       self._set_headers()
        self.wfile.write("<html><body><h1>IOX python webserver</h1></body></html>")
def run(server_class=HTTPServer, handler_class=S, port=80):
   server_address = ('', port)
   httpd = server_class(server_address, handler_class)
   print 'Starting webserver...'
   log_file_dir = os.getenv("CAF_APP_LOG_DIR", "/tmp")
   log_file_path = os.path.join(log_file_dir, "webserver.log")
   logf = open(log_file_path, 'w')
   logf.write('Starting webserver....\n')
   logf.close()
   httpd.serve_forever()
if __name__ == "__main__":
   from sys import argv
   if len(argv) == 2:
       run(port=int(argv[1]))
    else:
        run()
```

Dieser Code ist ein sehr minimaler Python-Webserver, den Sie in webserver.py erstellen. Der Webserver gibt einfach IOx python Webserver zurück, sobald GET angefordert wird. Der Port, auf dem der Webserver startet, kann entweder Port 80 oder das erste Argument sein, das webserver.py gegeben wurde.

Dieser Code enthält in der Laufzeit auch eine Schreibweise in eine Protokolldatei. Die Protokolldatei kann vom IOx-Client oder lokalen Manager abfragt werden.

4. Erstellen Sie den Dockerfile- und Docker-Container.

Nachdem Sie nun die Anwendung (webserver.py) haben, die in Ihrem Container ausgeführt werden soll, ist es an der Zeit, den Docker-Container zu erstellen. Ein Container ist in einer

#### Dockerfile definiert:

```
[jedepuyd@db iox_docker_pythonweb]$ vi Dockerfile
[jedepuyd@db iox_docker_pythonweb]$ cat Dockerfile
FROM alpine:3.3
```

RUN apk add --no-cache python COPY webserver.py /webserver.py

Wie Sie sehen, wird die Dockerfile auch einfach gehalten. Sie beginnen mit dem Alpine-Basisbild, installieren Python und kopieren Ihre webserver.py in das Stammverzeichnis des Containers.

Sobald Sie Ihre Dockerfile fertig haben, können Sie den Docker-Container erstellen:

```
jedepuyd@db iox_docker_pythonweb]$ docker build -t ioxpythonweb:1.0 .
Sending build context to Docker daemon 3.584 kB
Step 1/3 : FROM alpine:3.3
3.3: Pulling from library/alpine
10462c29356c: Pull complete
Digest: sha256:9825fd1a7e8d5feb52a2f7b40c9c4653d477b797f9ddc05b9c2bc043016d4819
Status: Downloaded newer image for alpine:3.3
---> 461b3f7c318a
Step 2/3 : RUN apk add --no-cache python
---> Running in b057a8183250
fetch http://dl-cdn.alpinelinux.org/alpine/v3.3/main/x86_64/APKINDEX.tar.gz
fetch http://dl-cdn.alpinelinux.org/alpine/v3.3/community/x86_64/APKINDEX.tar.gz
(1/10) Installing libbz2 (1.0.6-r4)
(2/10) Installing expat (2.1.1-r1)
(3/10) Installing libffi (3.2.1-r2)
(4/10) Installing gdbm (1.11-r1)
(5/10) Installing neurses-terminfo-base (6.0-r6)
(6/10) Installing neurses-terminfo (6.0-r6)
(7/10) Installing neurses-libs (6.0-r6)
(8/10) Installing readline (6.3.008-r4)
(9/10) Installing sqlite-libs (3.9.2-r0)
(10/10) Installing python (2.7.12-r0)
Executing busybox-1.24.2-r1.trigger
OK: 51 MiB in 21 packages
 ---> 81e98c806ee9
Removing intermediate container b057a8183250
Step 3/3 : COPY webserver.py /webserver.py
---> c9b7474b12b2
Removing intermediate container 4705922100e6
Successfully built c9b7474b12b2
[jedepuyd@db iox_docker_pythonweb]$ docker images
                                      IMAGE ID
REPOSITORY
                  TAG
                                                           CREATED
                                                                               STZE
                                       c9b7474b12b2
                                                           11 seconds ago
ioxpythonweb
                   1.0
                                                                               43.4 MB
alpine
                   3.3
                                       461b3f7c318a
                                                           2 days ago
                                                                                4.81 MB
```

Der Docker-Buildbefehl lädt das Basisimage herunter und installiert Python und Abhängigkeiten, wie in der Dockerfile angefordert. Der letzte Befehl dient zur Überprüfung.

5. Testen Sie den erstellten Docker-Container.

Dieser Schritt ist optional, aber es ist gut zu überprüfen, ob der gerade erstellte Docker-Container wie erwartet funktioniert.

```
/ # Starting webserver...
/ # netstat -tlpn
Active Internet connections (only servers)
Proto Recv-Q Send-Q Local Address Foreign Address State PID/Program name
tcp 0 0 0.0.0.0:9000 0.0.0.0:* LISTEN 7/python
/ # exit
```

Wie Sie in der Ausgabe von netstat sehen können, hört der Webserver.py nach dem Start auf Port 9000 zu.

6. Erstellen Sie das IOx-Paket mit dem Docker-Container.

/ # python /webserver.py 9000 &

Nachdem Sie die Funktionalität Ihres Webservers im Container überprüft haben, ist es an der Zeit, das IOx-Paket für die Bereitstellung vorzubereiten und zu erstellen. Da die Dockerfile Anweisungen zum Erstellen eines Docker-Containers bereitstellt, enthält package.yaml Anweisungen für den IOx-Client zum Erstellen Ihres IOx-Pakets.

```
jedepuyd@db iox_docker_pythonweb]$ vi package.yaml
[jedepuyd@db iox_docker_pythonweb]$ cat package.yaml
descriptor-schema-version: "2.2"
info:
 name: "iox_docker_pythonweb"
 description: "simple docker python webserver on port 9000"
 version: "1.0"
 author-link: "http://www.cisco.com"
 author-name: "Jens Depuydt"
app:
 cpuarch: "x86_64"
 type: docker
 resources:
   profile: c1.small
   network:
       interface-name: eth0
       ports:
          tcp: [9000]
 startup:
    rootfs: rootfs.tar
    target: ["python","/webserver.py","9000"]
```

Weitere Informationen zum Inhalt der Datei package.yaml finden Sie hier: https://developer.cisco.com/media/iox-dev-guide-3-10-16/concepts/package\_descriptor/.

Nachdem Sie die Datei package.yaml erstellt haben, können Sie mit der Erstellung des IOx-Pakets beginnen.

Der erste Schritt besteht darin, die Root-FS des Docker-Images zu exportieren:

[jedepuyd@db iox\_docker\_pythonweb]\$ docker save -o rootfs.tar ioxpythonweb:1.0 Als Nächstes können Sie die Datei package.tar erstellen:

Command Name: package Checking if package descriptor file is present. Validating descriptor file /home/jedepuyd/iox\_docker\_pythonweb/package.yaml with package schema definitions Parsing descriptor file. Found schema version 2.2 Loading schema file for version 2.2 Validating package descriptor file .. File /home/jedepuyd/iox\_docker\_pythonweb/package.yaml is valid under schema version 2.2 Created Staging directory at : /tmp/700740789 Copying contents to staging directory Checking for application runtime type Couldn't detect application runtime type Creating an inner envelope for application artifacts Generated /tmp/700740789/artifacts.tar.gz Calculating SHA1 checksum for package contents.. Parsing Package Metadata file : /tmp/700740789/.package.metadata Wrote package metadata file : /tmp/700740789/.package.metadata Root Directory : /tmp/700740789 Output file: /tmp/335805072 Path: .package.metadata SHA1 : 55614e72481a64726914b89801a3276a855c728a Path: artifacts.tar.gz SHA1 : 816c7bbfd8ae76af451642e652bad5cf9592370c Path: package.yaml SHA1 : ae75859909f6ea6947f599fd77a3f8f04fda0709 Generated package manifest at package.mf Generating IOx Package .. Package generated at /home/jedepuyd/iox\_docker\_pythonweb/package.tar

Das Ergebnis des Builds ist ein IOx-Paket (package.tar), das den Docker-Container enthält, der für die Bereitstellung auf IOx bereit ist.

**Hinweis**: IOxclient kann auch den Befehl docker save in einem Schritt ausführen. Bei CentOS wird dadurch der Export in die Standard-Rootfs.img anstelle von rootfs.tar durchgeführt, was später Schwierigkeiten verursacht. Der eine Schritt zum Erstellen ist mit der Verwendung von IOx Client Docker Paket IOxpythonweb:1.0 möglich.

8. Bereitstellen, aktivieren und starten Sie das Paket auf dem IOx-Gerät.

Die letzten Schritte sind die Bereitstellung des IOx-Pakets auf dem IOx-Gerät, die Aktivierung und das Starten. Diese Schritte können entweder mit dem IOx-Client, dem Local Manager oder Fog Network Director ausgeführt werden. In diesem Artikel können Sie den IOx-Client verwenden.

Um das Paket auf dem IOx-Gerät bereitzustellen, verwenden Sie den Namen python\_web:

[jedepuyd@db iox\_docker\_pythonweb]\$ ../ioxclient\_1.3.0.0\_linux\_amd64/ioxclient app install
python\_web package.tar
Currently active profile: default
Command Name: application-install
Installation Successful. App is available at:
https://10.48.43.197:8443/iox/api/v2/hosting/apps/python\_web
Successfully deployed

Bevor Sie die Anwendung aktivieren können, müssen Sie definieren, wie die Netzwerkkonfiguration aussehen soll. Dazu müssen Sie eine JSON-Datei erstellen. Wenn Sie die Aktivierung durchführen, kann sie an die Aktivierungsanfrage angeschlossen werden.

```
[jedepuyd@db iox_docker_pythonweb]$ vi activate.json
[jedepuyd@db iox_docker_pythonweb]$ cat activate.json
{
    "resources": {
        "profile": "cl.small",
        "network": [{"interface-name": "eth0", "network-name": "iox-nat0", "port_map": {"mode":
    "ltol"}, "ports": {"tcp":9000}}]
    }
    [jedepuyd@db iox_docker_pythonweb]$ ../ioxclient_1.3.0.0_linux_amd64/ioxclient app activate
    python_web --payload activate.json
Currently active profile : default
Command Name: application-activate
Payload file : activate.json. Will pass it as application/json in request body..
App python_web is Activated
```

Die letzte Aktion besteht darin, die Anwendung zu starten, die Sie gerade bereitgestellt und aktiviert haben:

[jedepuyd@db iox\_docker\_pythonweb]\$ ../ioxclient\_1.3.0.0\_linux\_amd64/ioxclient app start
python\_web
Currently active profile : default
Command Name: application-start
App python\_web is Started

Da Sie die IOx-Anwendung so konfiguriert haben, dass sie Port 9000 auf HTTP-Anfragen überwacht, müssen Sie diesen Port vom IOx-Gerät an den Container weiterleiten, da sich der Container hinter NAT befindet. Führen Sie dies auf Cisco IOS® aus, um dies zu tun.

```
BRU-IOT-809-1#sh iox host list det | i IPV4
IPV4 Address of Host: 192.168.1.2
BRU-IOT-809-1#conf t
Enter configuration commands, one per line. End with CNTL/Z.
BRU-IOT-809-1(config)#ip nat inside source static tcp 192.168.1.2 9000 interface
GigabitEthernet0 9000
BRU-IOT-809-1(config)#exit
```

Der erste Befehl listet die interne IP-Adresse von GOS auf (verantwortlich für Start/Stopp/Ausführen der IOx-Container).

Der zweite Befehl konfiguriert einen statischen Port Forward für Port 9000 an der Gi0-Schnittstelle der IOS-Seite an GOS. Falls Ihr Gerät über einen L2-Port angeschlossen ist (was bei IR829 höchstwahrscheinlich der Fall ist), müssen Sie die Gi0-Schnittstelle durch das richtige VLAN ersetzen, für das die externe IP-Adresse konfiguriert ist.

## Überprüfen

In diesem Abschnitt überprüfen Sie, ob Ihre Konfiguration ordnungsgemäß funktioniert.

Um zu überprüfen, ob der Webserver ordnungsgemäß ausgeführt wird und reagiert, können Sie versuchen, mit diesem Befehl auf den Webserver zuzugreifen.

[jedepuyd@db iox\_docker\_pythonweb]\$ curl http://10.48.43.197:9000/ <html><body><h1>IOX python webserver</h1></body></html>

Oder von einem echten Browser, wie im Bild gezeigt.

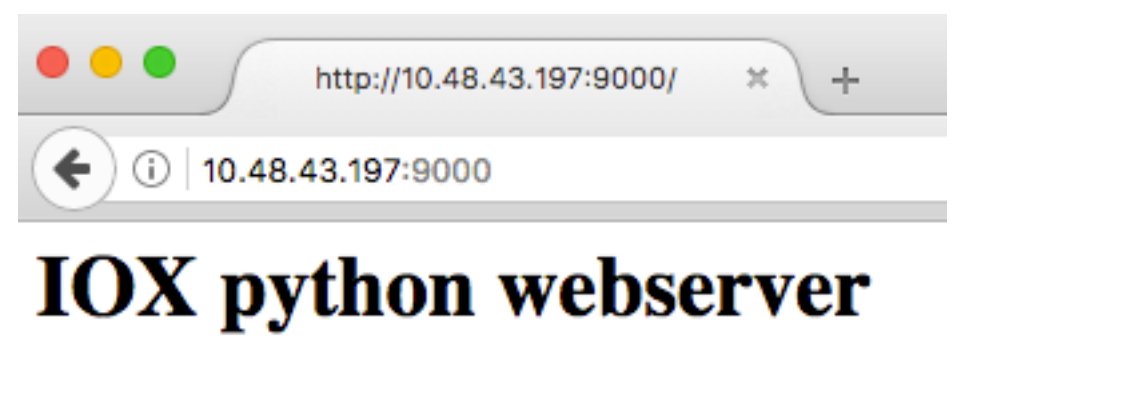

Sie können den Anwendungsstatus auch über die IOxclient-CLI überprüfen:

[jedepuyd@db iox\_docker\_pythonweb]\$ ../ioxclient\_1.3.0.0\_linux\_amd64/ioxclient app status
python\_web
Currently active profile : default
Command Name: application-status
Saving current configuration
App python\_web is RUNNING

und Sie können den Anwendungsstatus auch über die Benutzeroberfläche des lokalen Managers überprüfen, wie im Bild gezeigt.

| ystem Info System Setting<br>o-Config App-DataDir Logs | Middleware Service    | python_web            |                 |                                                        | Hello, admin                                                                      | I Log Ou                                                                      |
|--------------------------------------------------------|-----------------------|-----------------------|-----------------|--------------------------------------------------------|-----------------------------------------------------------------------------------|-------------------------------------------------------------------------------|
| ystem Info System Setting<br>p-Config App-DataDir Logs | Middleware Service    | python_web            |                 |                                                        |                                                                                   |                                                                               |
| o-Config App-DataDir Logs                              |                       |                       |                 |                                                        |                                                                                   |                                                                               |
|                                                        |                       |                       |                 |                                                        |                                                                                   |                                                                               |
|                                                        |                       |                       | ▼ Network Co    | nfiguration                                            | _                                                                                 |                                                                               |
|                                                        |                       |                       | oth0            | iov-pat0 Default Netu                                  | Port Mar                                                                          | oping                                                                         |
| cpu-units                                              |                       |                       |                 |                                                        |                                                                                   |                                                                               |
| MB                                                     |                       |                       |                 |                                                        |                                                                                   |                                                                               |
| MB                                                     |                       |                       |                 |                                                        |                                                                                   |                                                                               |
|                                                        | cpu-units<br>MB<br>MB | cpu-units<br>MB<br>MB | cpu-units MB MB | ✓ Network Connection       cpu-units       MB       MB | Network Configuration       eth0     iox-nat0     Default: Netv       MB       MB | Image: Network Configuration         eth0       iox-nat0       Default Netv < |

Um einen Blick auf die Protokolldatei zu werfen, auf die Sie in webserver.py schreiben:

[jedepuyd@db iox\_docker\_pythonweb]\$ ../ioxclient\_1.3.0.0\_linux\_amd64/ioxclient app logs info
python\_web
Currently active profile : default
Command Name: application-logs-info
Log file information for : python\_web
Size\_bytes : 711
Download\_link : /admin/download/logs?filename=python\_web-watchDog.log
Timestamp : Thu Jun 22 08:21:18 2017
Filename : watchDog.log
Size\_bytes : 23

Download\_link : /admin/download/logs?filename=python\_web-webserver.log

Timestamp : Thu Jun 22 08:21:23 2017 Filename : webserver.log

Size\_bytes : 2220
Download\_link : /admin/download/logs?filename=python\_web-container\_log\_python\_web.log
Timestamp : Thu Jun 22 08:21:09 2017
Filename : container\_log\_python\_web.log

#### Fehlerbehebung

Dieser Abschnitt enthält Informationen, die Sie zur Fehlerbehebung bei Ihrer Konfiguration verwenden können.

Um eine Fehlerbehebung für die Anwendung und/oder den Container durchzuführen, können Sie am einfachsten eine Verbindung zur Konsole der Anwendung herstellen, die ausgeführt wird:

```
[jedepuyd@db iox_docker_pythonweb]$ ../ioxclient_1.3.0.0_linux_amd64/ioxclient app console
python_web
Currently active profile: default
Command Name: application-console
Console setup is complete..
Running command: [ssh -p 2222 -i python_web.pem appconsole@10.48.43.197]
The authenticity of host '[10.48.43.197]:2222 ([10.48.43.197]:2222)' can't be established.
ECDSA key fingerprint is 1d:e4:1e:e1:99:8b:1d:d5:ca:43:69:6a:a3:20:6d:56.
Are you sure you want to continue connecting (yes/no)? yes
/ # netstat -tlpn
Active Internet connections (only servers)
Proto Recv-Q Send-Q Local Address Foreign Address
                                                               State
                                                                           PID/Program name
                                                                LISTEN
         0 0.0.0.0:9000
                                        0.0.0.0:*
                                                                           19/python
tcp
/ # ps aux | grep python
  19 root 0:00 python /webserver.py 9000
```